## 🗩 绿洲公有云账号如何注销已绑定的手机号

绿洲平台 **殷俊** 2020-03-06 发表

## 问题描述 绿洲公有云账号如何注销已绑定的手机号

解决方法

登录后点击右上角账号下拉选项,点击"账号管理",可以看到已绑定的手机号,点击旁边的"更换"按钮 然后输入新手机号即可